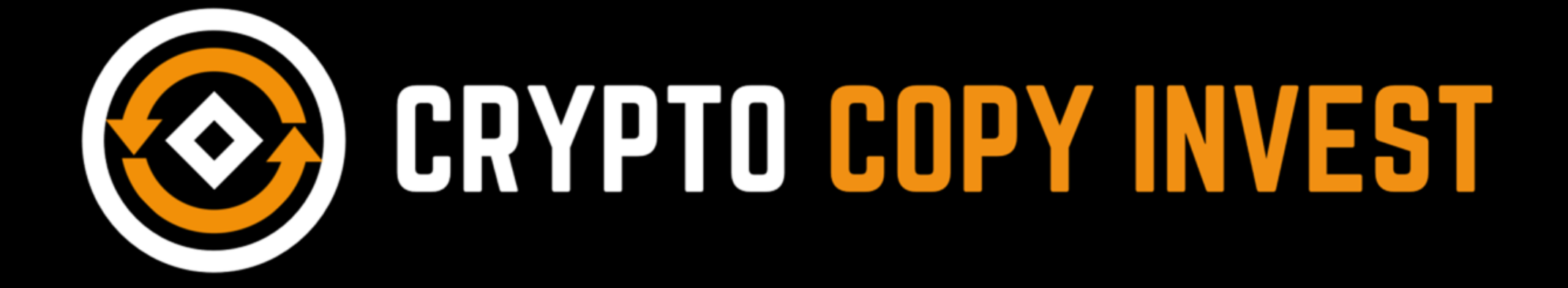

### コピートレード設定ガイド 及び言語の日本語設定 《モバイル版》

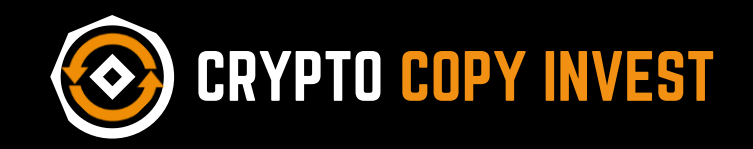

### 《 言語を日本語に変換 》

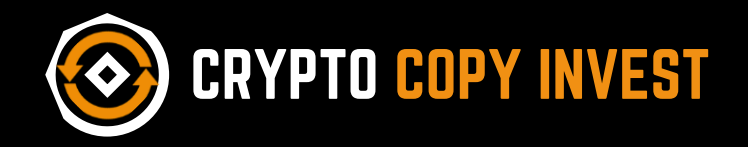

Settings

Assets

Deposit

Spot trading

Futures

Copy trading

About Us

# 日本語での操作をご 希望の場合、右上の メニューを開きます。

# 伊アイコンをタップ

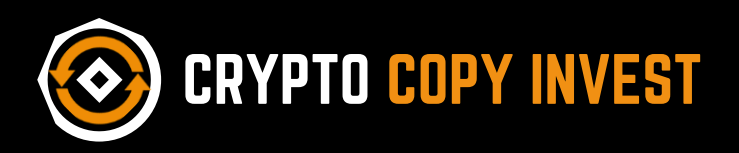

English 日本語

# « コピートレード設定方法 »

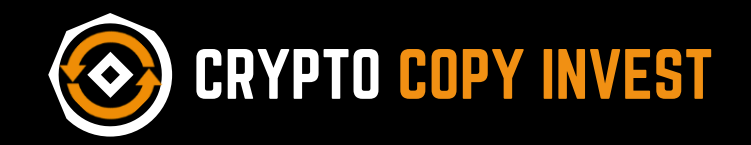

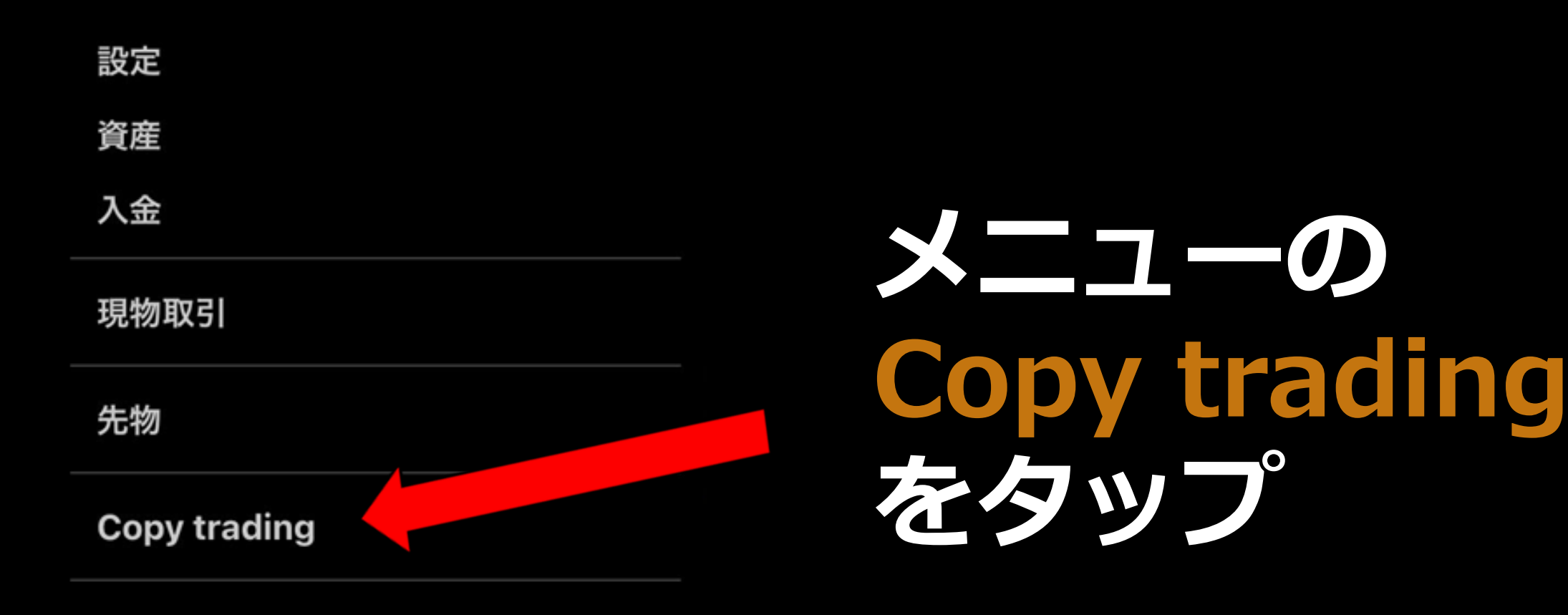

当社について

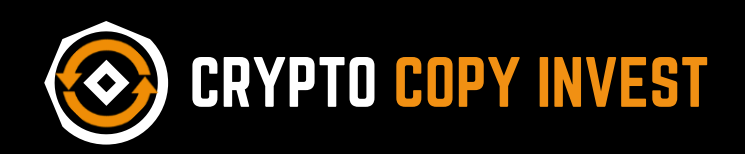

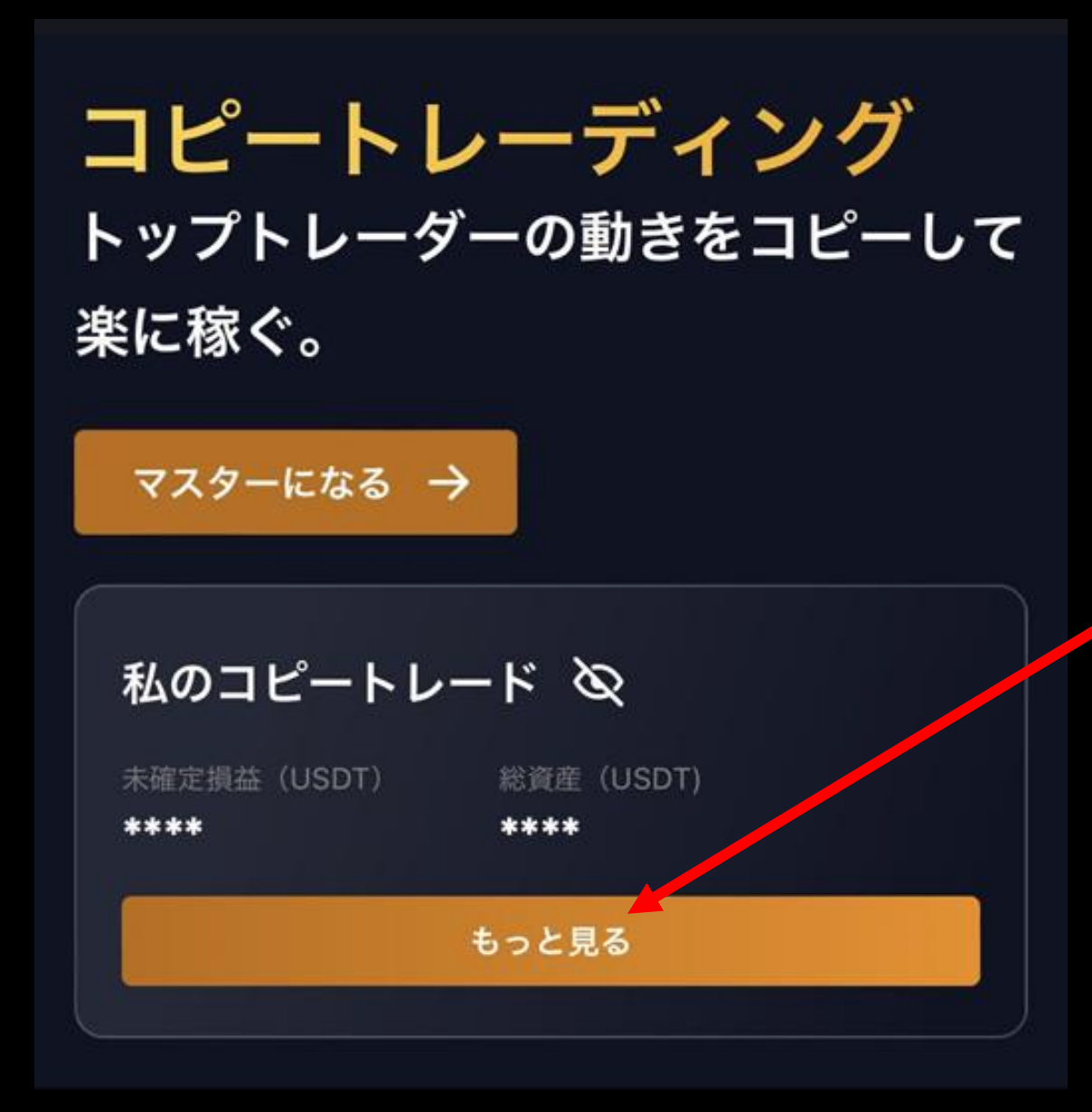

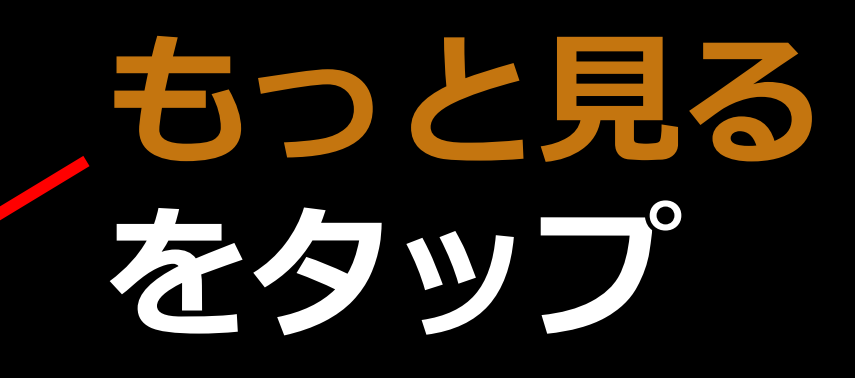

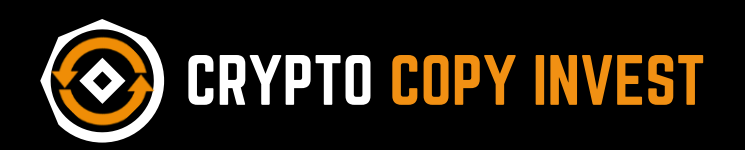

#### コピートレーディング トップトレーダーの動きをコピーして 楽に稼ぐ。

マスターになる →

#### 私のコピートレード 🛇

未確定損益(USDT) 総資産(USDT) \*\*\*\* \*\*\*

## **Copy Trading** ページを下へ スクロール

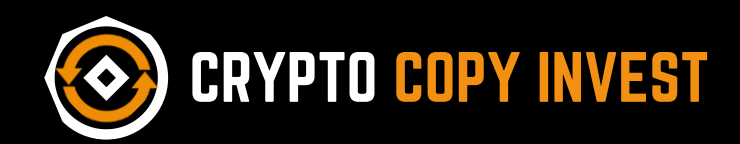

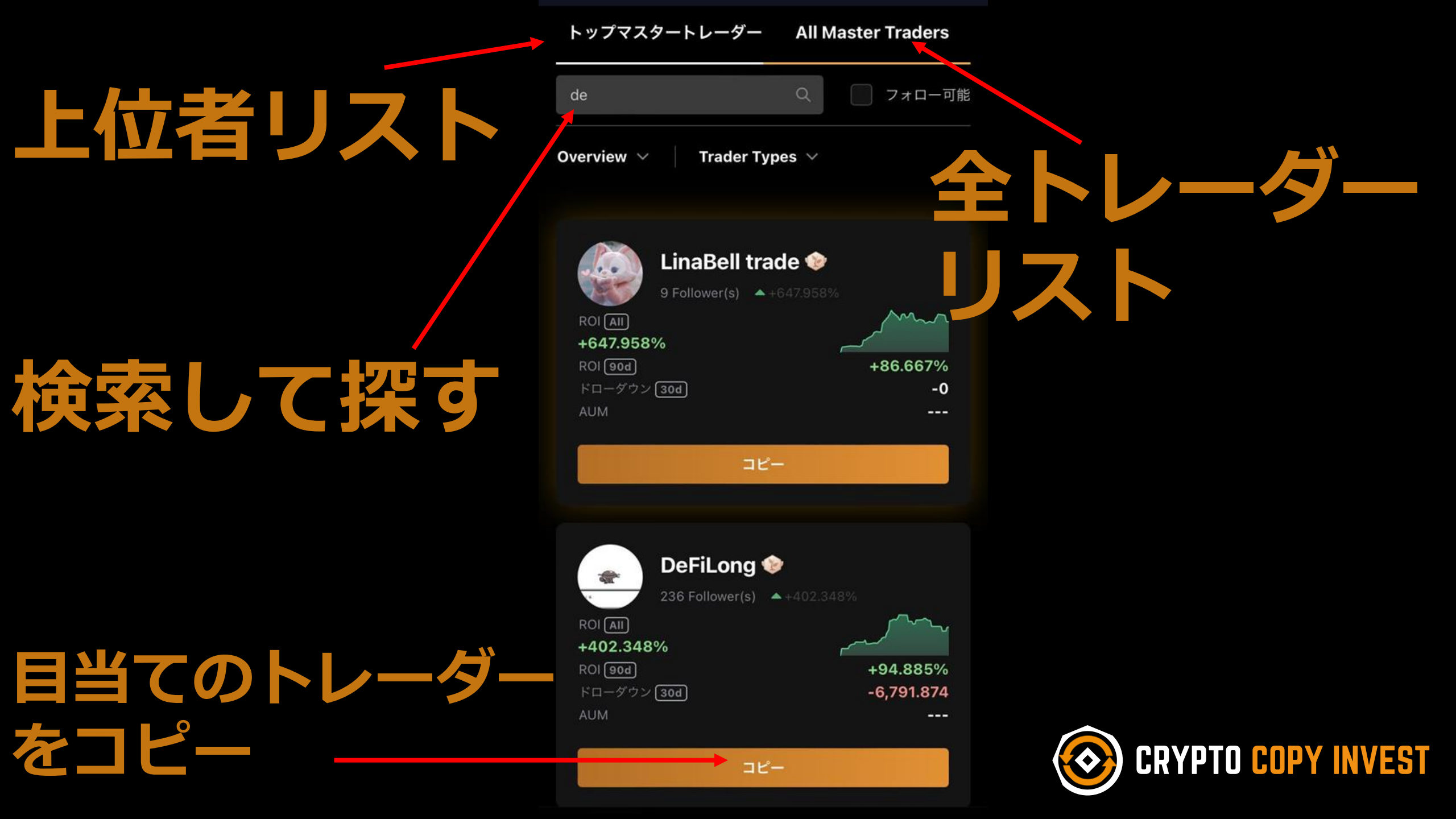

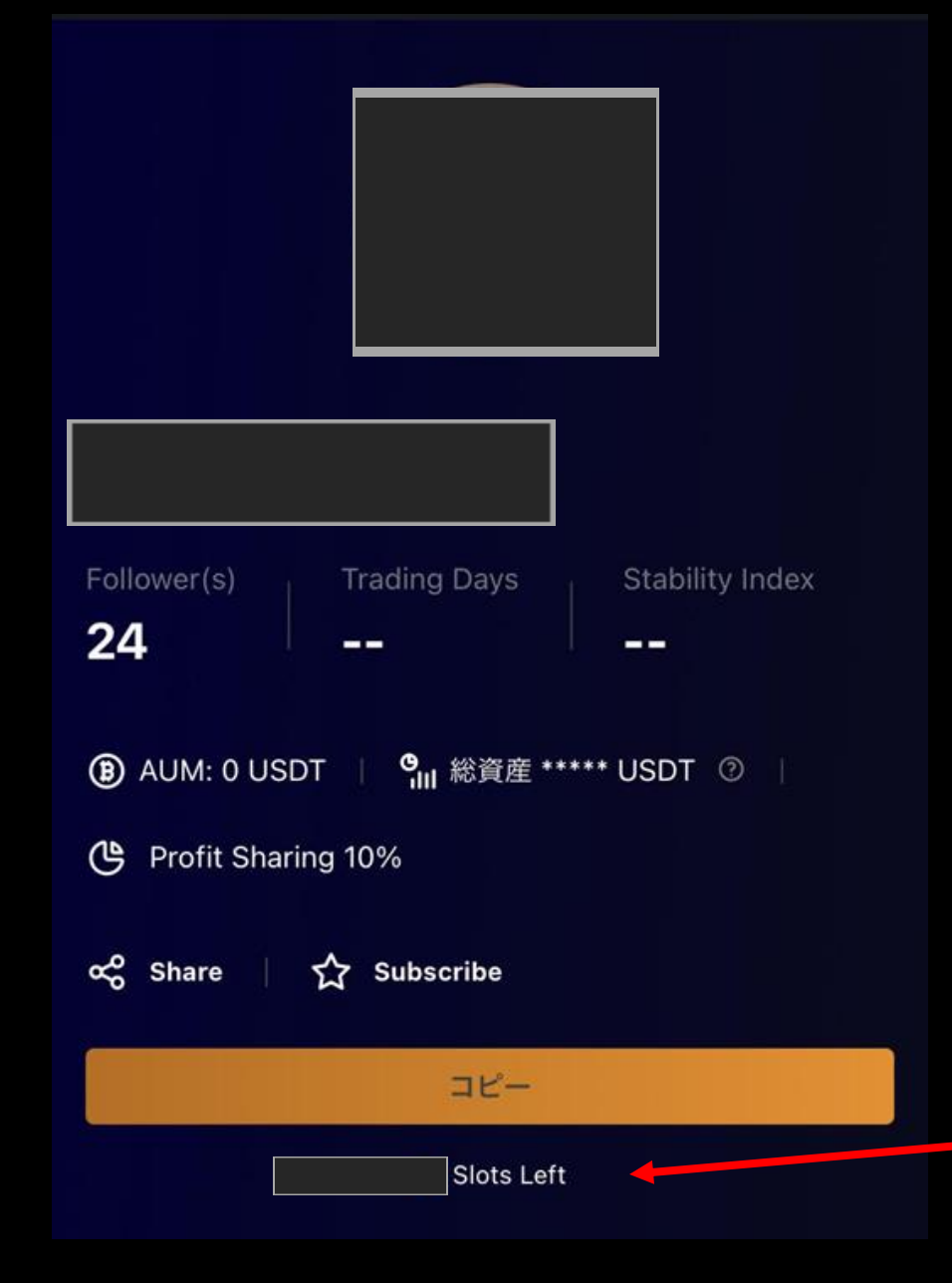

# <mark>コピー をタップ</mark>で 詳細ページへ

#### ー番下の数字がフォロー の空きを示しています。 ※空きが無い場合はフォロー できません。

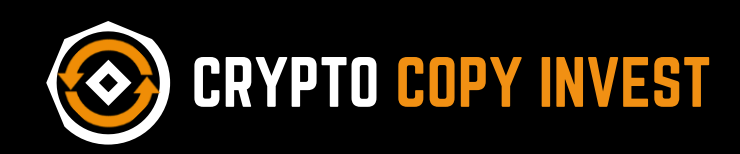

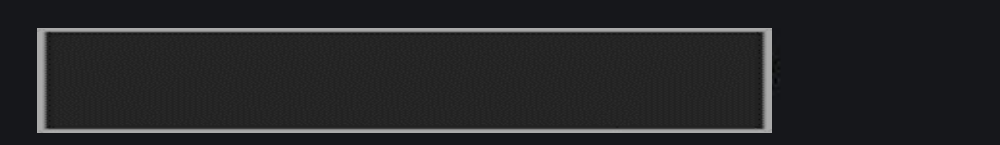

×

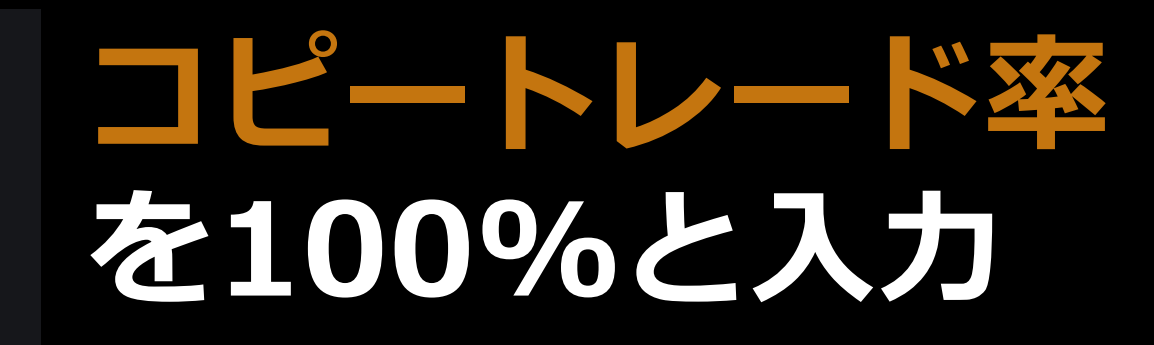

コピートレード率(%)

0

Follow amount (USDT)

0 Follow

#### Follow amount に投入資金量を入力

#### Follow をタップ

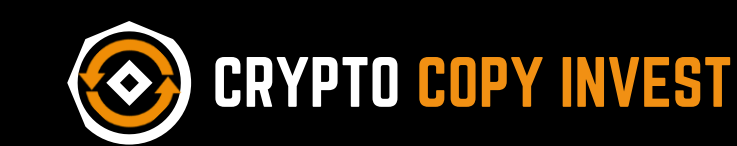

#### 以上でコピートレード設定完了です。

#### お疲れ様でした。

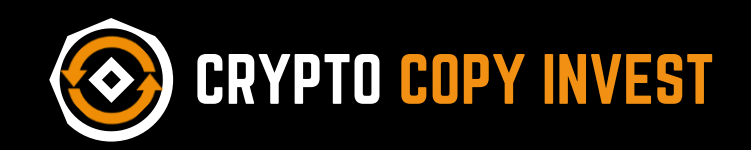

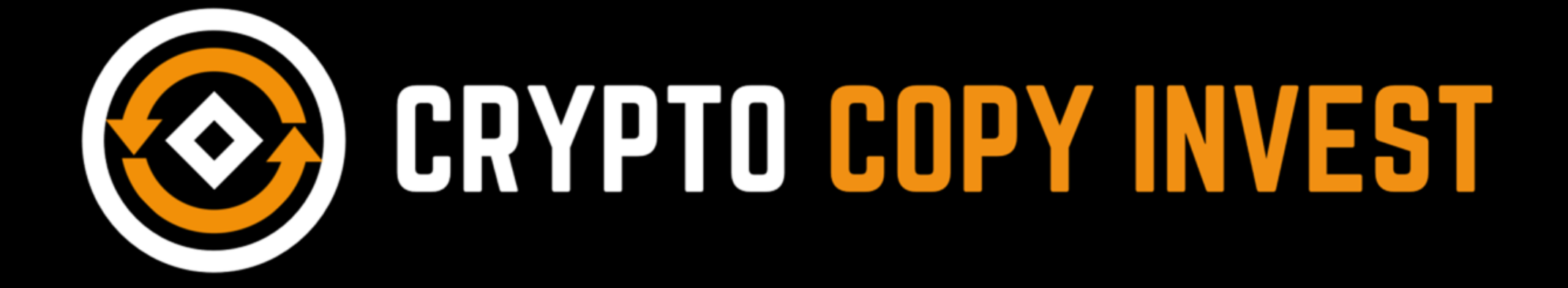